# HDSENTINEL GUIDE FOR SYNOLOGY DS220 PLUS

### HIGH LEVEL STEPS:

- 1. Synology NAS Web UI Setup:
  - a. Enable ssh service for Synology NAS
  - b. Create shared folder in Synology NAS to be used by hdsentinel for Synology NAS
- 2. SSH Connection Setup:
  - a. Install hdsentinel for Synology NAS
  - b. Test if hdsentinel is working for Synology NAS
  - c. Schedule background job for hdsentinel on Synology NAS to generate the disk report
- 3. Hdsentinel for Windows Setup:
  - a. Test if hdsentinel in Synology NAS is able to generate a report
  - b. Configure hdsentinel in Windows to monitor the hdsentinel disk report from Synology NAS

# DETAILED STEPS (SYNOLOGY NAS WEB UI SETUP):

# LOGIN TO SYNOLOGY NAS WEB UI

- 1. Open Web Browser and type the IP address of your Synology NAS (with port 5000)
  - a. Alternatively, you may type <u>https://finds.synology.com/</u> in your web browser to automatically find the Synology NAS:

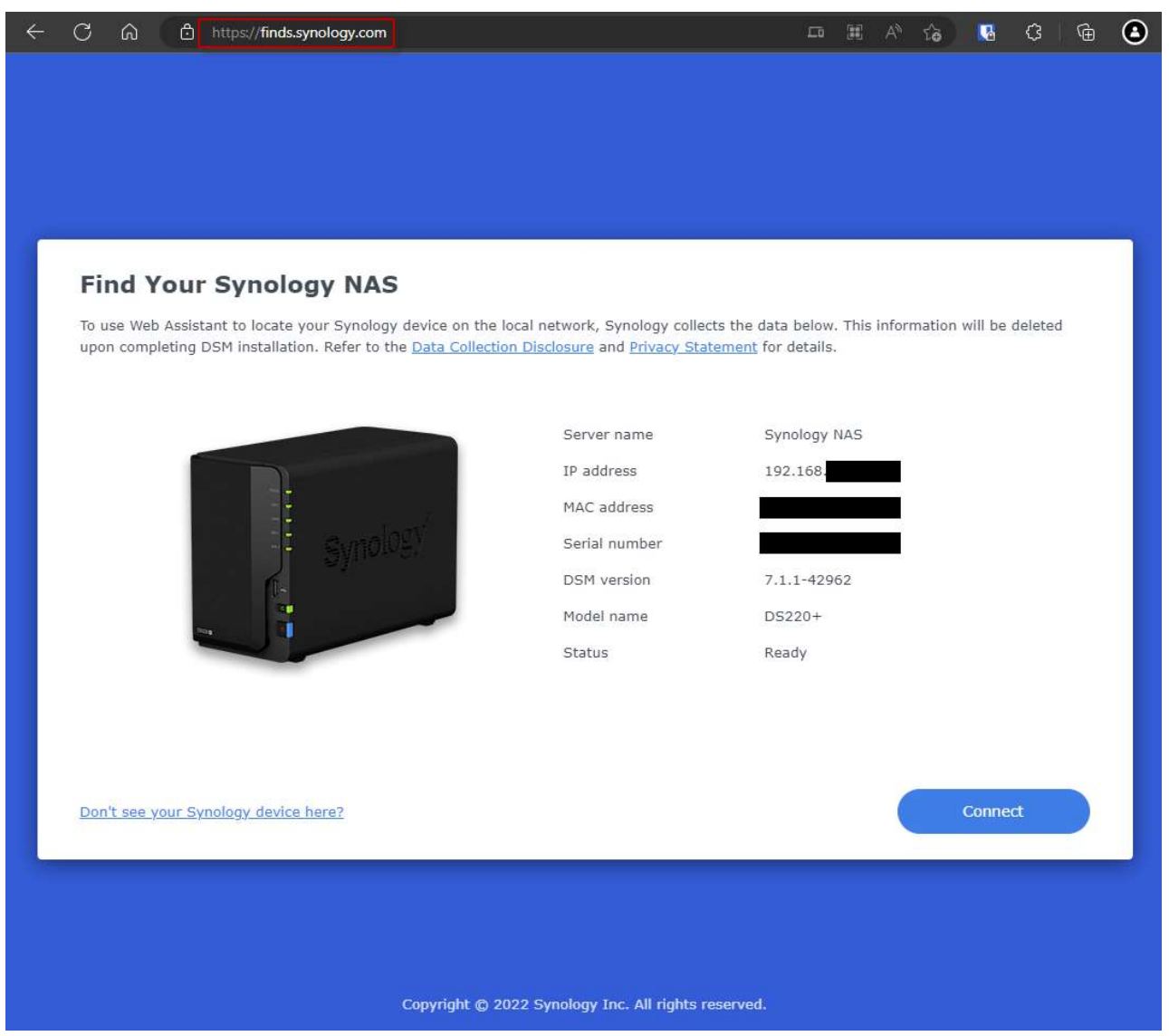

- 2. Login to the Synology NAS with a username with administrative rights.
  - a. Confirm if the logged in user has administrative rights by going to the path below:
    - i. Control Panel -> User & Group -> User -> User Groups -> administrators (must be ticked)

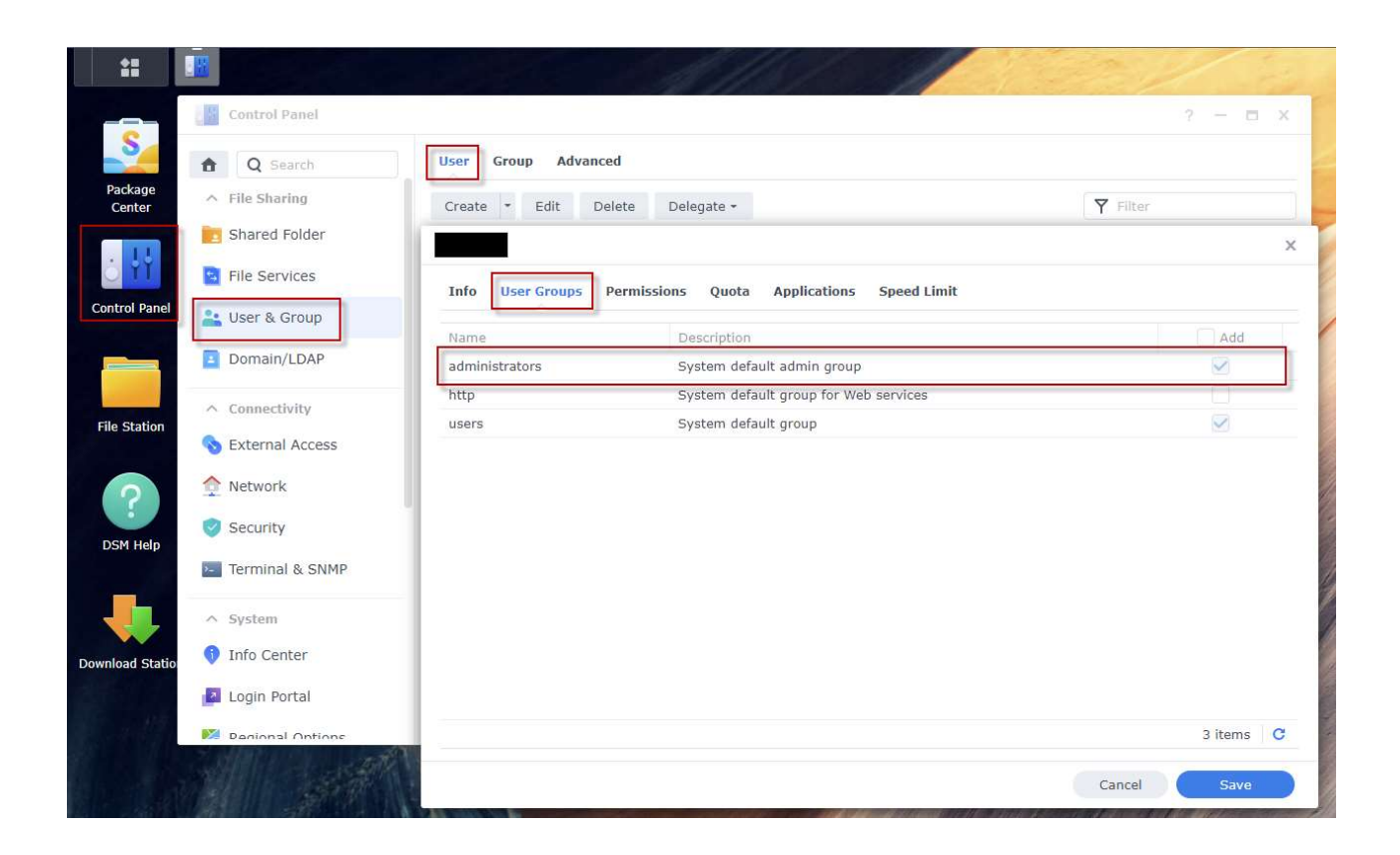

# ENABLE SSH SERVICE FOR SYNOLOGY NAS

- 1. Enable SSH service on the Synology NAS by going to the path below:
  - b. Control Panel -> Terminal & SNMP -> Enable SSH Service (must be ticked). Retain the default port number:

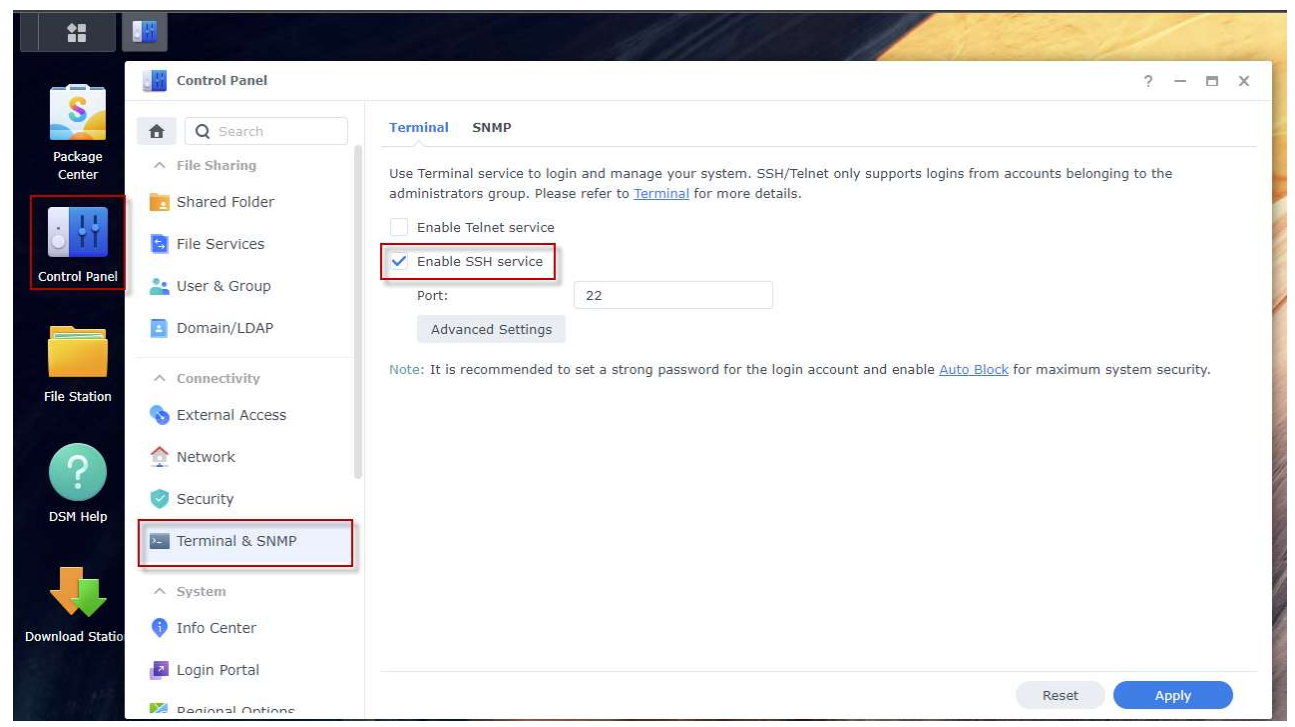

c. Click "Apply" to save the changes

#### **CREATE SHARED FOLDER IN SYNOLOGY NAS**

- 1. Create a shared folder to be used by hdsentinel for Synology NAS by going to the path below:
  - a. Control Panel -> Shared Folder -> Create -> Create Shared Folder:

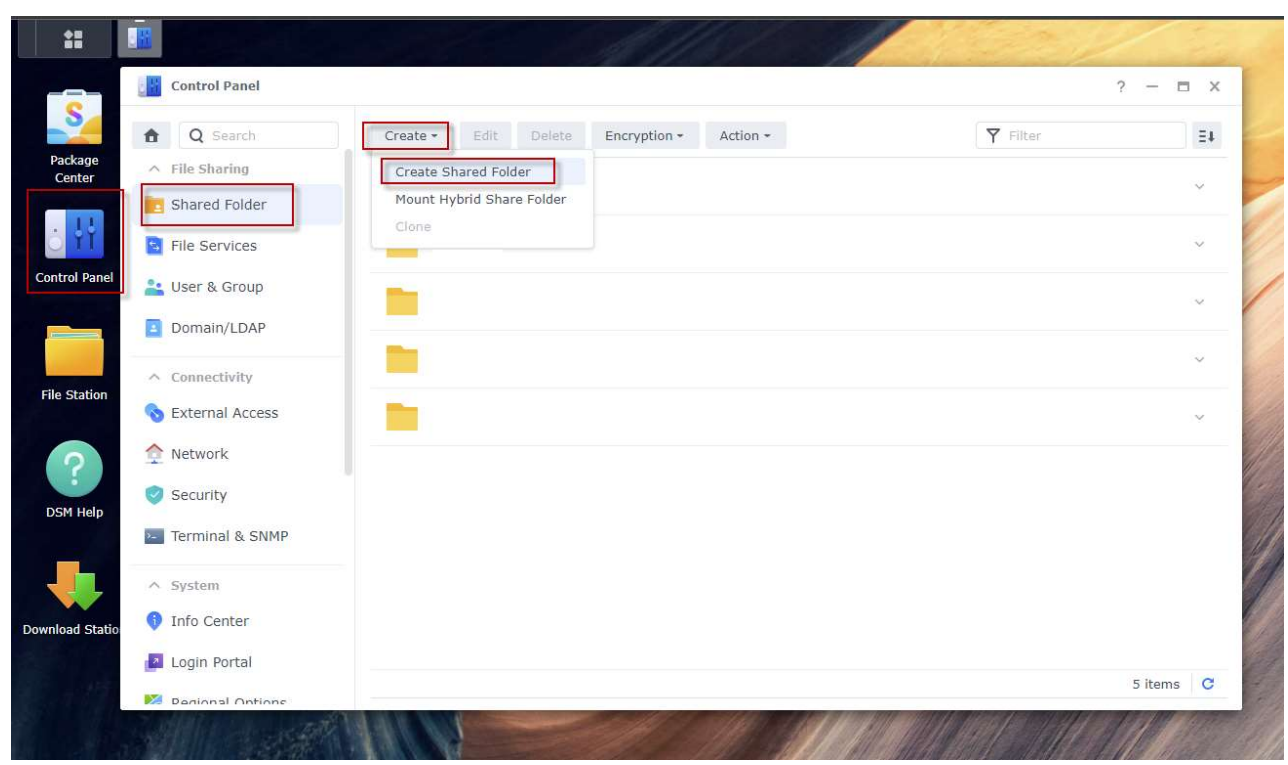

b. Use a descriptive name for the folder (in this guide, the folder name is "hdsentinel"):

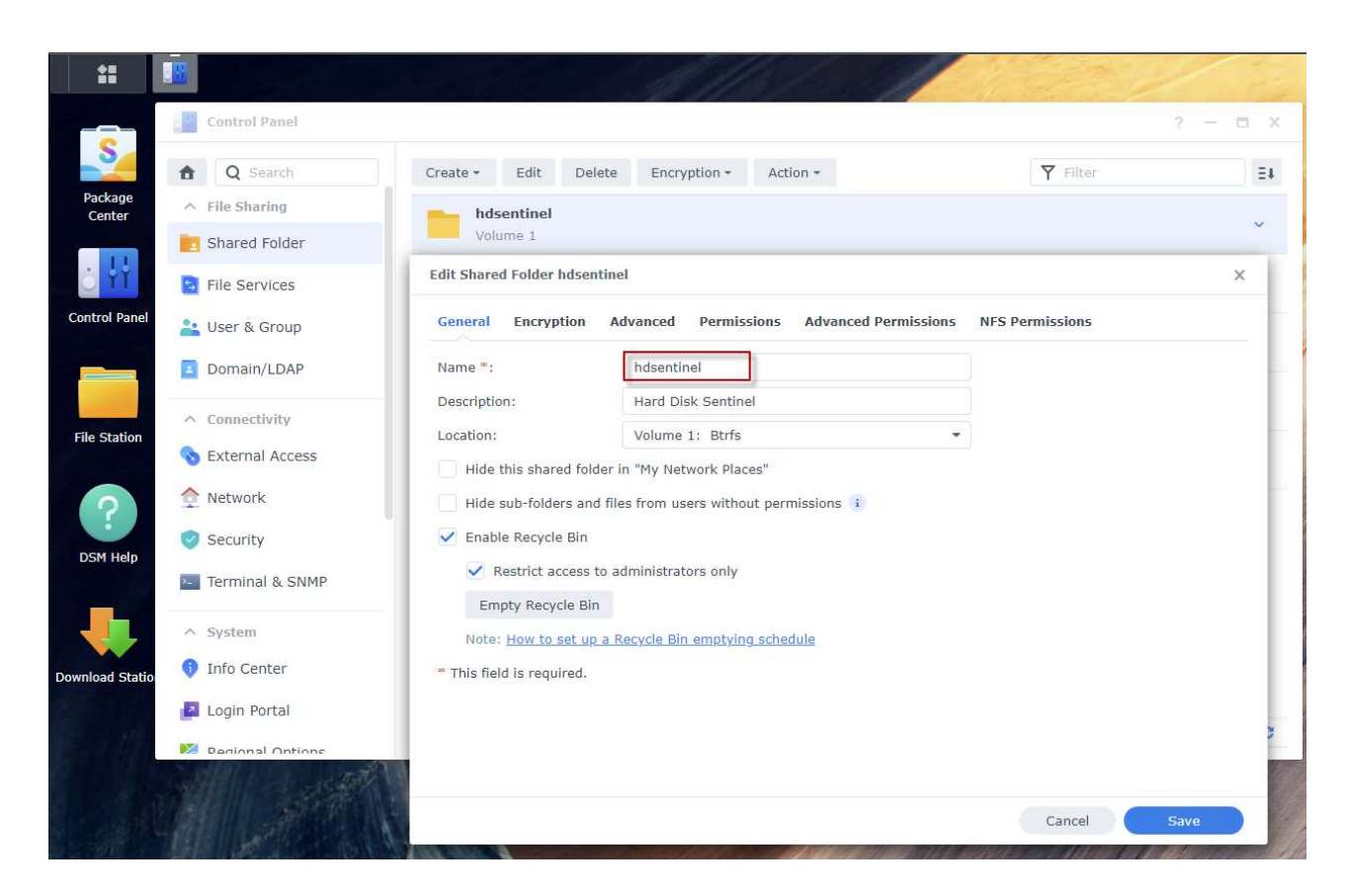

- 2. Verify if the shared folder can be seen from Windows Explorer:
  - a. Identify the name of your Synology NAS for SMB by going to the path below:
    - i. Control Panel -> File Services -> SMB -> Enable SMB service (must be ticked)
    - ii. Check the value in "PC (Windows Explorer)":

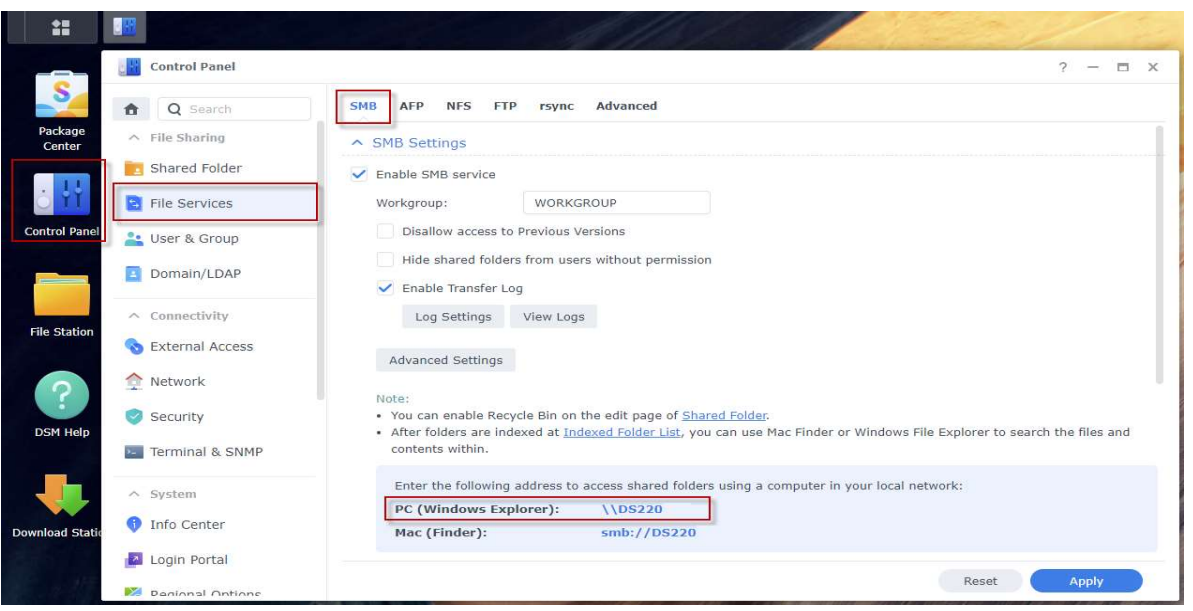

- b. In Windows Explorer, check if the created shared folder can be seen:
  - i. In the folder path, type the SMB name in the previous step, and check if the "hdsentinel" folder exists:

| Home         | \\ds220<br>Share View      |                   |                             |            |                                               |
|--------------|----------------------------|-------------------|-----------------------------|------------|-----------------------------------------------|
| Quick Copy   | Paste                      | Move Copy to Copy | New item •<br>New<br>folder | Properties | Select all<br>Select none<br>Invert selection |
| í C          | lipboard                   | Organize          | New                         | Open       | Select                                        |
| → <b>*</b> ↑ | Network > ds220 hdsentinel |                   |                             |            | <b>∨ შ</b>                                    |
|              |                            | Į                 |                             |            |                                               |
|              |                            |                   |                             |            |                                               |

#### DETAILED STEPS (SSH CONNECTION SETUP):

### LOGIN TO SYNOLOGY NAS VIA SSH

- 1. Download and install PuTTY:
  - a. URL of PuTTY is <u>https://putty.org</u>:

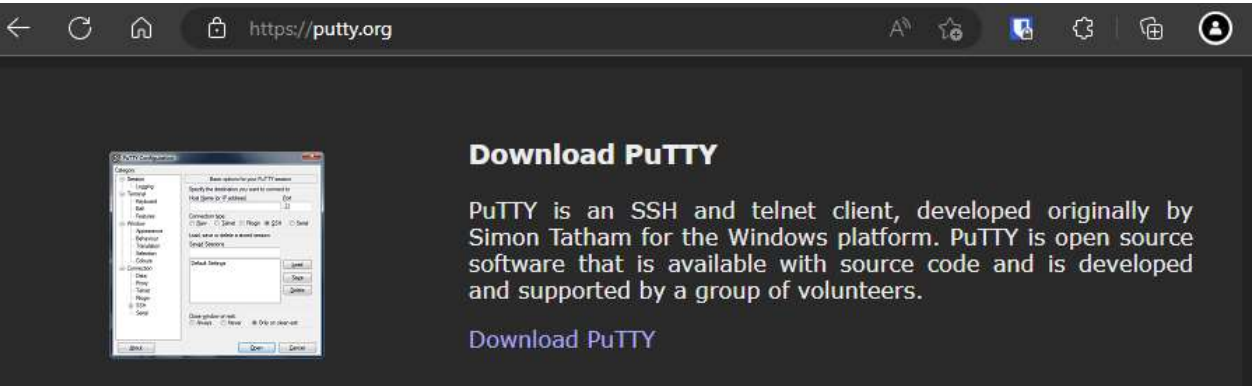

- 2. Open PuTTY and connect to Synology NAS via SSH:
  - a. Input the IP address of your Synology NAS (retain the default port number) and click "Open":

| Session                                                                           | Basic options for your PuTTY s                                        | ession                                                                                                    |
|-----------------------------------------------------------------------------------|-----------------------------------------------------------------------|----------------------------------------------------------------------------------------------------|
| ⊡ · Terminal<br>⊡ · Terminal<br>- Keyboard                                        | Specify the destination you want to conn<br>Host Name (or IP address) | ect to<br>Port                                                                                                    |
| Bell                                                                              | 192.168.xxx.xxx                                                       | 22                                                                                                    |
| Features                                                                          | Connection type:                                                      | and the second second s |
| Window                                                                            | ● SSH ○ Serial ○ Other: Teln                                          | iet                                                                                                    |
| Connection                                                                        | Default Settings                                                      | Load                                                                                                    |
| Data<br>Proxy                                                                     |                                                                       | Save                                                                                                    |
| ···· Proxy<br>•·· SSH<br>···· Serial<br>···· Telnet<br>···· Rlogin<br>···· SUPDUP |                                                                       | Delete                                                                                                    |
|                                                                                   | Close window on exit:                                                 |                                                                                                    |

- b. The tasks to be executed needs to have root privileges. Perform the following steps:
  - i. Login as user with administrative rights.
  - ii. Once successfully logged in, temporarily elevate privilege by typing "sudo -i" and re-entering your password for the user with administrative rights. This step is necessary to skip entering the password for each of the commands to be executed in the succeeding steps.
  - iii. If successful, the user should appear "root@[nas\_name]" on the left side of the prompt
  - iv. Sample output can be seen below:

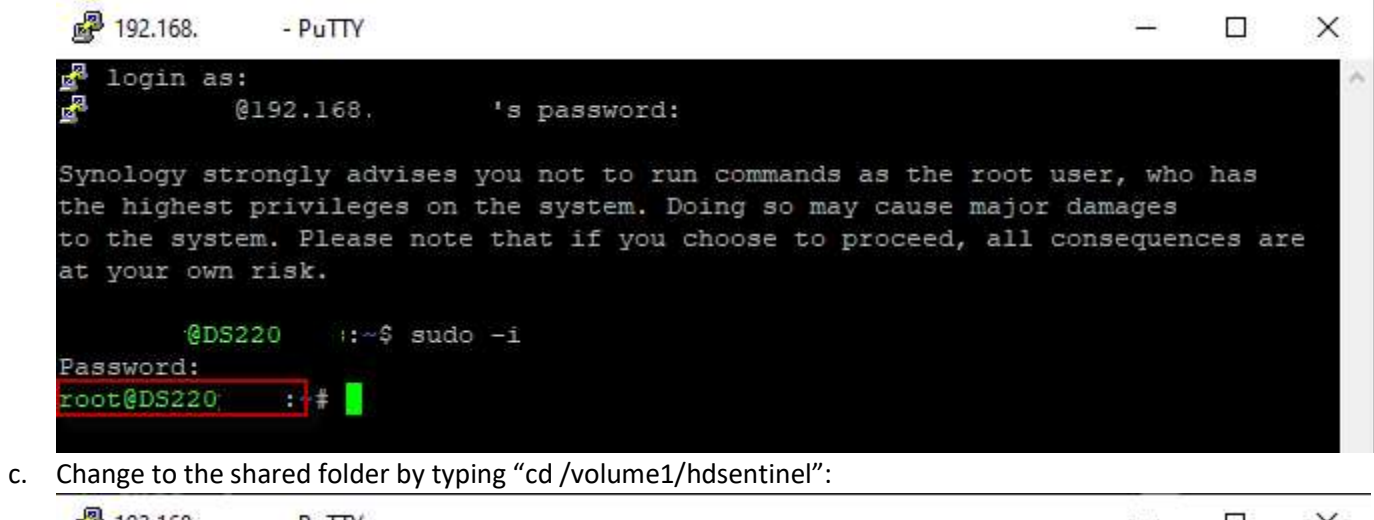

| 🛃 192.168. | - PuTTY                    | 2 <u></u> - | × |
|------------|----------------------------|-------------|---|
| root@DS220 | :~# cd /volumel/hdsentinel |             | - |
| root@DS220 | :/volumel/hdsentinel#      |             | - |

# **INSTALL HDSENTINEL FOR SYNOLOGY NAS**

1. Download prerequisites:

i.

a. The DS220 Plus has an Intel processor (which can be verified in the URL below):

| https://kb.sv                                                                        | ynology.com/       | en-global/DSM/tutorial/\ | <u> What_kinc</u> | of CPU | J_do  | <u>es_my_NAS_ha</u> | ive       |
|--------------------------------------------------------------------------------------|--------------------|--------------------------|-------------------|--------|-------|---------------------|-----------|
| C D thtps://kb.synology.com/en-global/DSM/tutorial/What_kind_of_CPU_does_my_NAS_have |                    |                          |                   |        |       |                     |           |
| Synology   Knowledge Center                                                          |                    |                          |                   |        | λ Sea | rch Knowledge Cente | r         |
|                                                                                      |                    |                          | COIC              |        |       |                     |           |
| DS                                                                                   | 220 <mark>+</mark> | Intel Celeron J4025      | Dual Core         | 2      | Yes   | Geminilake          | DDR4 2 GB |

- b. For the DS220 Plus, the 64-bit linux installer will be used. Get the URL of the download link by going to the URL below:
  - i. https://www.hdsentinel.com/hard disk sentinel linux.php

- ii. Note the URL of the download link by doing any of the following:
  - 1. Hovering the mouse on the download icon and noting the text in the status bar
  - 2. Right clicking the link, then click "copy link"
  - 3. Sample screenshot can be seen below:

| ← C බ bttps://www.hdsentinel.com/hard_disk_sentinel_linux.php                                                  |                                                                                                    |  |  |  |  |  |  |
|----------------------------------------------------------------------------------------------------|----------------------------------------------------------------------------------------------------|--|--|--|--|--|--|
| List only health, temperature, drive, lowest health on                                                         | top, drives without temperature information (for example card readers) removed:                                                                                                    |  |  |  |  |  |  |
| hdsentinel -solid   awk '{print \$3, \$2, \$1}'   grep -v                                                      | hdsentinel -solid   awk '{print \$3, \$2, \$1}'   grep -v "^?"   sort -n                                                                                                    |  |  |  |  |  |  |
| 3 42 /dev/sda<br>100 30 /dev/sdb<br>100 46 /dev/sdc                                                            |                                                                                                    |  |  |  |  |  |  |
| Note that the spaces in hard disk model ID and serial                                                          | I number are replaced with underscore (_).                                                                                                    |  |  |  |  |  |  |
| If you have any ideas, thoughts about the automatic p<br>will be published on this page with the name and crea | processing of output or if you have complete script(s) you want to share with other users, please send a mail and it dits of the sender of the script.                                                                                                    |  |  |  |  |  |  |
| Download Hard Disk Sentinel Linux                                                                              |                                                                                                    |  |  |  |  |  |  |
|                                                                                                    |                                                                                                    |  |  |  |  |  |  |
| Hard Disk Sentinel 32-bit Linux console version - exe                                                          | ecutable, gzip-compressed                                                                                                    |  |  |  |  |  |  |
| Hard Disk Sentinel 64-bit Linux console version - exe                                                          | ecutable, gzip-compressed                                                                                                    |  |  |  |  |  |  |
| Hard Disk Sentinel Linux console version for Raspbe                                                            | ITY PI (ARM CPU) - exect ☐ Open link in new tab                                                                                                    |  |  |  |  |  |  |
| Hard Disk Sentinel Linux console version for NAS bo                                                            | IX88 (ARMv5 CPU) - exec 🕼 Open link in InPrivate window                                                                                                    |  |  |  |  |  |  |
| Hard Disk Sentinel Linux console version for NAS bo                                                            | xes / Raspberry PI 4 (ARI                                                                                                    |  |  |  |  |  |  |
| Hard Disk Sentinel Linux console version for NAS bo                                                            | xes / Raspberry PI 4 64-b                                                                                                    |  |  |  |  |  |  |
| Can be used with Synology D220j and other S                                                                    | ynology NAS models with Group of the state of the state o |  |  |  |  |  |  |
| Compatibility                                                                                                  | G Add to Collections >                                                                                                    |  |  |  |  |  |  |
| Kernel support is required to detect and display inform                                                        | mation about SATA hard d                                                                                                    |  |  |  |  |  |  |
| <ul> <li>blackPanthor OS v16 2 SE</li> </ul>                                                                   | () Web select Ctrl+Shift+X                                                                                                    |  |  |  |  |  |  |
| CentOS 5 6 and newer                                                                                           | Web capture Ctrl+Shift+S                                                                                                    |  |  |  |  |  |  |
| <ul> <li>Fedora 5, 6, 7, 8, 9, 10, 15 and newer</li> </ul>                                                     | 🚺 Bitwarden >                                                                                                    |  |  |  |  |  |  |
| <ul> <li>Ubuntu 8.04 server kernel 2.6.24-16-server, 9</li> </ul>                                              | .04                                                                                                    |  |  |  |  |  |  |
| Kubuntu 8.04                                                                                                   | L <sub>p</sub> ) inspect                                                                                                    |  |  |  |  |  |  |
| Xubuntu 8.04                                                                                                   |                                                                                                    |  |  |  |  |  |  |
| Slackware 11.0                                                                                                 |                                                                                                    |  |  |  |  |  |  |
| UHU Linux 2.1 https://www.hdsentinel.com/hdslin/hdsentinel-019c-x64.gz                                         |                                                                                                    |  |  |  |  |  |  |

- iii. The latest version when this guide is written is version 0.19. The download link may be updated in case a newer version is released
- 2. Install hdsentinel for linux by using wget command and specifying the download link in the previous step
  - a. For this guide, the command is "wget <u>https://www.hdsentinel.com/hdslin/hdsentinel-019c-x64.gz</u>":

| <b>P</b> 192.168. | - PuTTY                                                                | 3 <u></u> |        | ×           |
|-------------------|------------------------------------------------------------------------|-----------|--------|-------------|
| root@DS220        | :/volumel/hdsentinel# wget https://www.hdsentinel.com/hdslin/hdsentine | -019c     | -x64.g | jz <b>i</b> |

b. The installer will be downloaded and the successful download will look like the screen below:

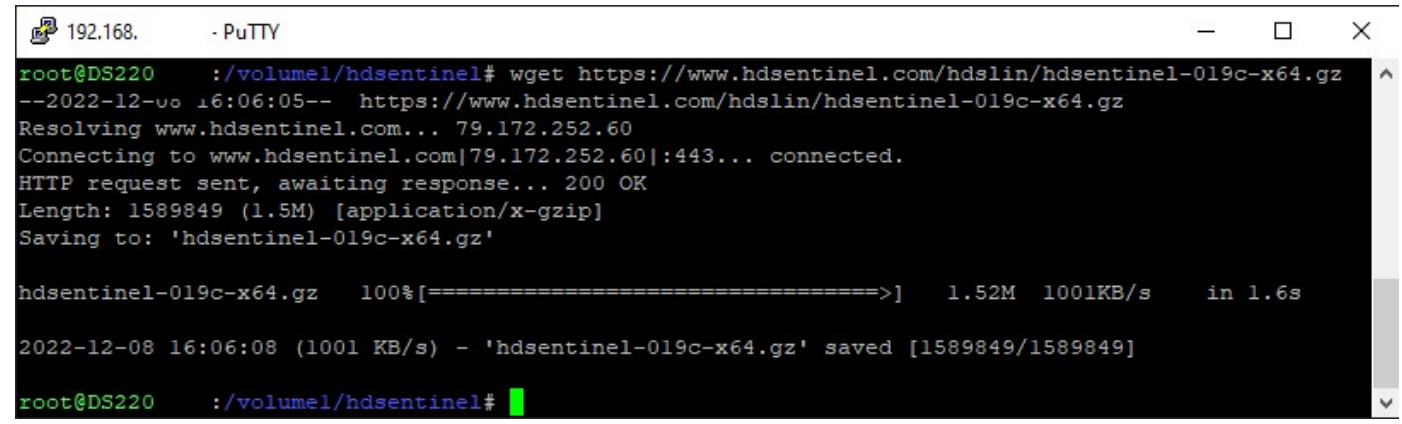

- c. After downloading the installer, perform the following steps to prepare the installer:
  - i. Decompress the downloaded installer by typing the command below:
    - 1. "gunzip hdsentinel-019c-x64.gz"
      - a. The command doesn't return any status, but should not raise any error
  - ii. Change permission for the downloaded installer by typing the command below:
    - 1. "chmod 0755 hdsentinel-019c-x64"
      - a. The command doesn't return any status, but should not raise any error
- d. Sample screenshot after doing the previous steps to prepare the installer:

| 🛃 192.168. | - PuTTY               |             |              | V <u>223</u> |       | × |
|------------|-----------------------|-------------|--------------|--------------|-------|---|
| root@DS220 | :/volumel/hdsentinel# | gunzip hdse | entinel-0190 | c-x64        | .gz   | ^ |
| root@DS220 | :/volumel/hdsentinel# | chmod 0755  | hdsentine    | 1-019        | c-x64 |   |
| root@DS220 | :/volumel/hdsentinel# |             |              |              |       | ~ |

### TEST IF HDSENTINEL IS WORKING FOR SYNOLOGY NAS

- 1. Type the command below to check the report for the 1<sup>st</sup> hard disk:
  - a. ./hdsentinel-019c-x64 -dev /dev/sata1
  - b. There should be a detailed information for the 1<sup>st</sup> hard disk, which can look like the screen below:

| J92.168.     | - PuTTY                                             | 2007    |         | × |
|--------------|-----------------------------------------------------|---------|---------|---|
| root@DS220   | :/volumel/hdsentinel# ./hdsentinel-019c-x64 -dev    | /dev/sa | tal     | ^ |
| Hard Disk Se | ntinel for LINUX console 0.19c.9986 (c) 2021 info@h | dsentin | el.com  |   |
| Start with - | r [reportfile] to save data to report, -h for help  |         |         |   |
| Examining ha | rd disk configuration                               |         |         |   |
| HDD Device   | 0: /dev/satal                                       |         |         |   |
| HDD Model ID | : XXXXXXXXXXXXXXXX                                  |         |         |   |
| HDD Serial N | o: XXXXXXXXXXXXXXXX                                 |         |         |   |
| HDD Revision | : XXXXXXXXXXXXXXXX                                  |         |         |   |
| HDD Size     | : XXXXXXXXXXXXXXXX                                  |         |         |   |
| Interface    | : S-ATA Gen3, 6 Gbps                                |         |         |   |
| Temperature  | : 35 °C                                             |         |         |   |
| Highest Temp | .: 40 °C                                            |         |         |   |
| Health       | : 100 %                                             |         |         |   |
| Performance  | : 100 %                                             |         |         |   |
| Power on tim | e: XXXXXXXXXXXXXXXXXXXXXXXXXXXXXXXXXXXX             |         |         |   |
| Est. lifetim | e: more than 1000 days                              |         |         |   |
| The hard d   | isk status is PERFECT. Problematic or weak sectors  | were no | t found | 1 |
| and there a  | re no spin up or data transfer errors.              |         |         |   |
| No actio     | ns needed.                                          |         |         |   |
|              |                                                     |         |         |   |
| root@DS220   | :/volumel/hdsentinel#                               |         |         | ~ |

- 2. Type the command below to check the report for the 2nd hard disk:
  - a. ./hdsentinel-019c-x64 -dev /dev/sata2
  - b. There should be a detailed information for the 2<sup>nd</sup> hard disk, which can look like the screen below:

| P 192.168.                                    | - PuTTY                                                                                                    |                |               |           | < |
|-----------------------------------------------|----------------------------------------------------------------------------------------------------|----------------|---------------|-----------|---|
| root@DS220<br>Hard Disk Sent<br>Start with -r | :/volumel/hdsentinel# ./hdsentinel-019c-x64 -dev /<br>inel for LINUX console 0.19c.9986 (c) 2021 info@hd<br>[reportfile] to save data to report, -h for help | /dev/<br>isent | 'sata<br>inel | 12<br>com | ^ |
| Examining hard                                | disk configuration                                                                                                    |                |               |           |   |
| HDD Device 0:                                 | /dev/sata2                                                                                                    |                |               |           |   |
| HDD Model ID :                                | XXXXXXXXXXXXXXXX                                                                                                    |                |               |           |   |
| HDD Serial No:                                | XXXXXXXXXXXXXXXX                                                                                                    |                |               |           |   |
| HDD Revision :                                | XXXXXXXXXXXXXXX                                                                                                    |                |               |           |   |
| HDD Size :                                    | XXXXXXXXXXXXXXX                                                                                                    |                |               |           |   |
| Interface :                                   | S-ATA Gen3, 6 Gbps                                                                                                    |                |               |           |   |
| Temperature :                                 | 37 °C                                                                                                    |                |               |           |   |
| Highest Temp.:                                | 41 °C                                                                                                    |                |               |           |   |
| Health :                                      | 100 %                                                                                                    |                |               |           |   |
| Performance :                                 | 100 %                                                                                                    |                |               |           |   |
| Power on time:                                | XXXXXXXXXXXXXXX                                                                                                    |                |               |           |   |
| Est. lifetime:                                | more than 1000 days                                                                                                    |                |               |           |   |
| The hard dis                                  | k status is PERFECT. Problematic or weak sectors w                                                                                                    | vere           | not           | found     |   |
| and there are<br>No actions                   | no spin up or data transfer errors.<br>needed.                                                                                                    |                |               |           |   |
| root@DS220                                    | :/volumel/hdsentinel#                                                                                                    |                |               |           | ~ |

# SCHEDULE BACKGROUND JOB FOR HDSENTINEL ON SYNOLOGY NAS

- 1. Type the command below to edit the background job file:
  - a. vim /etc/crontab

| 🛃 192.168. | - PuTTY               |     |       | _    |     | × |
|------------|-----------------------|-----|-------|------|-----|---|
| root@DS220 | :/volumel/hdsentinel# | vim | /etc/ | cron | tab | - |

b. The VIM editor will be displayed:

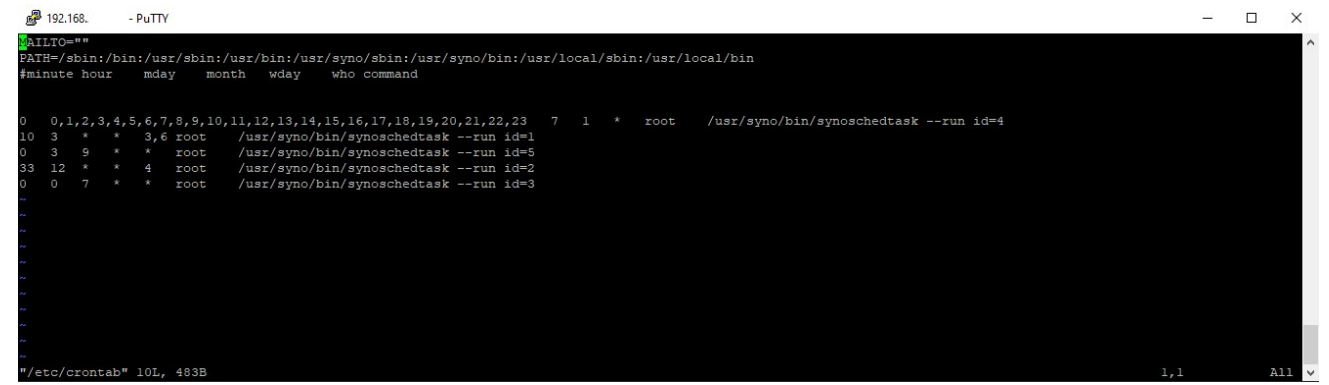

- 2. Once in the VIM editor, perform the following steps:
  - a. Press "down" arrow four (4) times to go down four (4) lines
  - b. Press "o" key to insert a new line
  - c. We would like to generate the hdsentinel report for the Synology NAS HDDs every ten (10) minutes. Paste the following lines in the editor (right-click the mouse in PuTTY to paste the line):

\*/10 \* \* \* \* root /volume1/hdsentinel/hdsentinel-019c-x64 -dev /dev/sata1 -r /volume1/hdsentinel/hdsreport-sata1.html -html
\*/10 \* \* \* \* root /volume1/hdsentinel/hdsentinel-019c-x64 -dev /dev/sata2 -r /volume1/hdsentinel/hdsreport-sata2.html -html

d. Sample output should look like below:

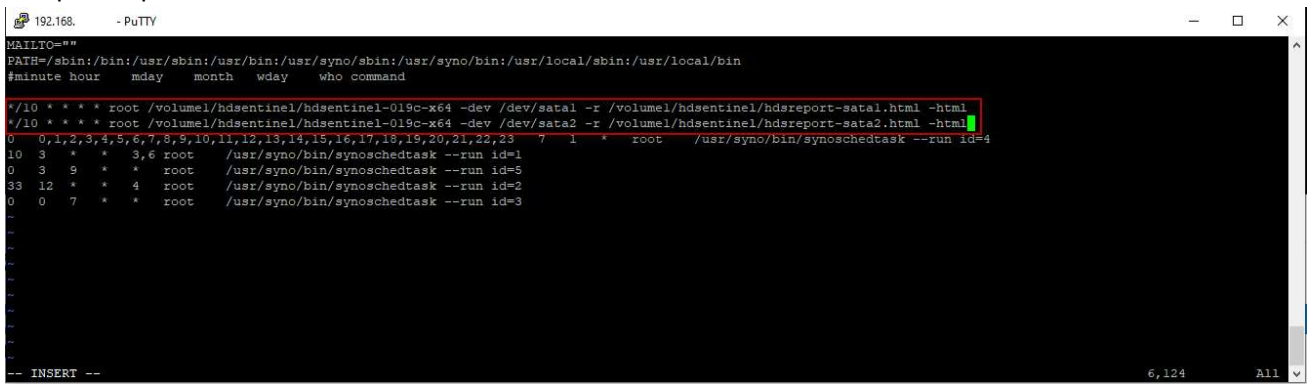

e. Press "ESC" key, then type the values ":wq". The values should appear in the lower left part of the window:

| <b>P</b> 192.168.                                                                           | - PuTTY                                                                                                    | - | × |
|---------------------------------------------------------------------------------------------|----------------------------------------------------------------------------------------------------|---|---|
| MAILTO=""<br>PATH=/sbin:/<br>#minute hour                                                   | bin:/usr/sbin:/usr/syno/sbin:/usr/syno/bin:/usr/local/sbin:/usr/local/bin<br>mday month wday who command                                                                                                    |   | ^ |
| */10 * * * *<br>*/10 * * * *<br>0 0,1,2,3,<br>10 3 *<br>0 3 9<br>33 12 *<br>0 0 7<br>~<br>~ | root /volumel/hdsentinel/hdsentinel-019c-x64 -dev /dev/satal -r /volumel/hdsentinel/hdsreport-satal.html -html<br>root /volumel/hdsentinel/hdsentinel-019c-x64 -dev /dev/sata2 -r /volumel/hdsentinel/hdsreport-sata2.html -html<br>s,5c,7,8,9,10,11,12,13,14,15,16,17,18,19,20,21,22,23 7 1 * root /usr/syno/bin/synoschedtaskrun id=4<br>* 3,6 root /usr/syno/bin/synoschedtaskrun id=1<br>* * root /usr/syno/bin/synoschedtaskrun id=2<br>* * root /usr/syno/bin/synoschedtaskrun id=2<br>* * root /usr/syno/bin/synoschedtaskrun id=3 |   |   |
| ~<br>~<br>~<br>~                                                                            |                                                                                                    |   | ~ |

f. Press "ENTER" key to save and exit the VIM editor, it will return to the prompt:

| 🛃 <b>1</b> 92.168. | - PuTTY                   |         |       | × |
|--------------------|---------------------------|---------|-------|---|
| root@DS220         | :/volumel/hdsentinel# vim | /etc/cr | ontab | ^ |
| root@DS220         | :/volumel/hdsentinel#     |         |       | ~ |

3. Logout the SSH session by typing the "exit" command two (2) times:

| <b>P</b> 192.168.    | - PuTTY                    | 200 | × |
|----------------------|----------------------------|-----|---|
| root@DS220<br>logout | :/volumel/hdsentinel# exit |     | ^ |
| @DS22                | 0 :~\$exit                 |     | ~ |

# DETAILED STEPS (HDSENTINEL FOR WINDOWS SETUP):

# TEST IF HDSENTINEL IN SYNOLOGY NAS IS ABLE TO GENERATE A REPORT

1. Open Windows Explorer and go to the shared folder used by hdsentinel for Synology NAS to see if the background job has generated the hdsentinel output report

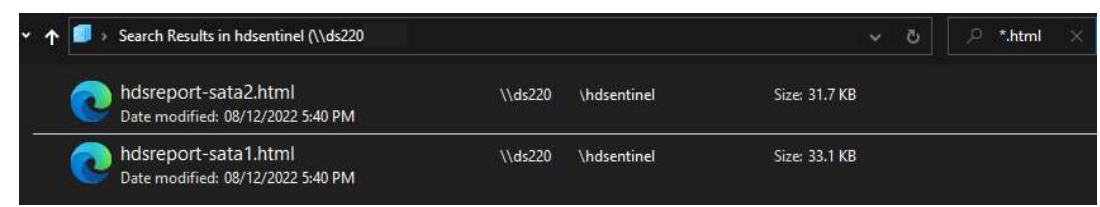

- 2. Open the HTML in the previous step to see the report details:
  - a. Sample for Disk 1:

| Hard Disk Sentinel ×                       | +                                                                    |
|--------------------------------------------|----------------------------------------------------------------------|
| $\leftarrow$ C $$ O File   ds220           | /hdsentinel/hdsreport-sata1.html                                     |
| Hard Disk Sentinel                         |                                                                      |
| General Information                        |                                                                      |
| Application Information                    |                                                                      |
| Installed Version<br>Current Date And Time | : Hard Disk Sentinel 0.19c<br>: 8-12-22 17:30:01                     |
| Computer Information                       |                                                                      |
| Computer Name<br>MAC Address               |                                                                      |
| System Information                         |                                                                      |
| OS Version<br>Process ID<br>Uptime         | : Linux : 4.4.180+ (#42962 SMP Tue Oct 18 15:07:03 CST 2022)<br>3684 |

| hysical Disk Information - Disk                                                                                         | #        |                                       |               |                                              |
|----------------------------------------------------------------------------------------------------|----------|---------------------------------------|---------------|----------------------------------------------|
| Hard Disk Summary                                                                                                    |          |                                       |               |                                              |
| Hard Disk Summary                                                                                                    |          |                                       |               |                                              |
| Hard Disk Number<br>Hard Disk Device<br>Interface<br>Hard Disk Model ID<br>Firmware Revision<br>Hard Disk Serial Number | :        | 0<br>/dev/sata1<br>S-ATA Gen3, 6 Gbps |               |                                              |
| Current Temperature<br>Maximum Temperature (during Entire Lifespan)                                                     |          | 35 °C (95 °F)<br>40 °C (104 °F)       |               |                                              |
| Estimated Remaining Lifetime                                                                                            | -        | more than 1000 days                   |               |                                              |
| Health<br>Performance                                                                                                   | :        |                                       | :             | 100 % (Excellent)<br>100 % (Excellent)       |
| The hard disk status is                                                                                                 | s PERFEC | F. Problematic or weak sectors were   | e not found a | nd there are no spin up or data transfer err |
| No actions needed.                                                                                                    |          |                                       |               |                                              |
| ATA Information                                                                                                    |          |                                       |               |                                              |
| Hard Disk Cylinders<br>Hard Disk Heads<br>Hard Disk Sectors<br>ATA Revision<br>Transport Version                        |          | SATA Day 2.1                          |               |                                              |
| Total Sectors<br>Bytes Per Sector<br>Buffer Size                                                                        |          | ONIN NEV D. I                         |               |                                              |

b. Sample for Disk 2:

| Hard Disk Sentinel X                       | +                                                                            |
|--------------------------------------------|------------------------------------------------------------------------------|
| $\leftarrow$ C $$ $\bigcirc$ File   ds220  | /hdsentinel/hdsreport-sata2.html                                             |
| Hard Disk Sentinel                         |                                                                              |
| General Information                        |                                                                              |
| Application Information                    |                                                                              |
| Installed Version<br>Current Date And Time | : Hard Disk Sentinel 0.19c<br>: 8-12-22 18:00:01                             |
| Computer Information                       |                                                                              |
| Computer Name<br>MAC Address               |                                                                              |
| System Information                         |                                                                              |
| OS Version<br>Process ID<br>Uptime         | : Linux : 4.4.180+ (#42962 SMP Tue Oct 18 15:07:03 CST 2022)<br>: 10807<br>: |

| ysical Disk Information - Disk:                                                                                         | #         |                                       |           |                                                 |
|----------------------------------------------------------------------------------------------------|-----------|---------------------------------------|-----------|-------------------------------------------------|
| Hard Disk Summary                                                                                                    |           |                                       |           |                                                 |
| Hard Disk Number<br>Hard Disk Device<br>Interface<br>Hard Disk Model ID<br>Firmware Revision<br>Hard Disk Serial Number |           | 0<br>/dev/sata2<br>S-ATA Gen3, 6 Gbps |           |                                                 |
| Current Temperature<br>Maximum Temperature (during Entire Lifespan)<br>Power On Time                                    |           | 37 °C (99 °F)<br>41 °C (106 °F)       |           |                                                 |
| Estimated Remaining Lifetime                                                                                            | :         | more than 1000 days                   |           |                                                 |
| Health                                                                                                    | :         |                                       | +         | 100 % (Excellent)                               |
| Performance                                                                                                    |           |                                       | •         | 100 % (Excellent)                               |
| The hard disk status is<br>No actions needed.                                                                           | S PERFECT | . Problematic or weak sectors were    | not found | and there are no spin up or data transfer error |
| Hard Disk Cylinders                                                                                                    | ;         |                                       |           |                                                 |
| Hard Disk Heads<br>Hard Disk Sectors<br>ATA Revision<br>Transport Version                                               |           | SATA Rev 3.1                          |           |                                                 |
| Total Sectors<br>Bytes Per Sector<br>Multiple Sectors<br>Error Correction Bytes                                         |           | Jonin 108 J. I                        |           |                                                 |

# CONFIGURE SYNOLOGY NAS DISK MONITORING

- 1. Open hdsentinel for windows and go to the path below:
  - a. File -> Configure NAS Disk Monitoring

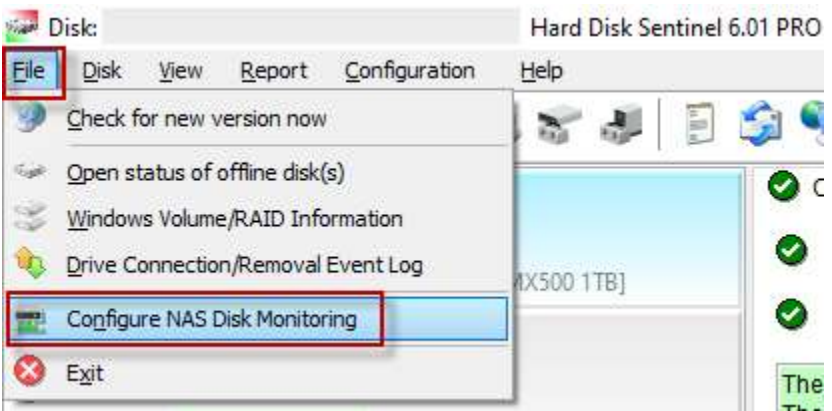

2. Click "Browse" and load the two (2) HTML files generated by the hdsentinel for Synology NAS:

| Configure NAS Disk Monitoring                                                                                                    |                                                      | ×                                 |
|----------------------------------------------------------------------------------------------------|------------------------------------------------------|-----------------------------------|
| Specify Status Source(s) to monitor Network Attached Sto                                                                                                    | orage (NAS) disk drives.                             |                                   |
| Status Source files contain complete status of hard disk di<br>appropriate disk drives like if they would be connected di                                                                                                    | rives, SSDs, storage devices and Hard Dis<br>rectly. | k Sentinel reads them to show the |
| Status Source files saved and updated on the NAS device,                                                                                                    | created by (for example) Hard Disk Sent              | inel Linux version.               |
| The Auto Detect function automatically detects possible S                                                                                                    | Status Source files (HDSReport.html) on a            | available network drives.         |
| More information: <u>How to: monitor Network Atta</u>                                                                                                    | ached Storage (NAS) status                           |                                   |
| Status Source                                                                                                    | Physical Disk(s)                                     | Browse                            |
| Model and Anthenine And Anthenine And Anthenine And Anthenine Anthenine Anth | 1                                                    | Add LIRI                          |
| \\ds220 \\dsentinel\\hdsreport-sata2.html                                                                                                    | 1                                                    |                                   |
|                                                                                                    |                                                      | Edit                              |
|                                                                                                    |                                                      | Delete                            |
|                                                                                                    |                                                      |                                   |
|                                                                                                    |                                                      | Jest                              |
| -                                                                                                    |                                                      |                                   |
|                                                                                                    | Auto Detect                                          | OK Cancel                         |

- 3. Click "OK", the two (2) HDD drives in the Synology NAS should be seen in the main window:
  - a. Sample for Disk 1:

| Disk: 4, - Hard Disk Sentine                                                   | el 6.01 PRO                           |                                                 |
|--------------------------------------------------------------------------------|---------------------------------------|-------------------------------------------------|
| le <u>D</u> isk <u>V</u> iew <u>R</u> eport <u>C</u> onfiguration <u>H</u> elp |                                       |                                                 |
| ) & S & F & F & E & E                                                          | ] 🗊 🧐 💆 🧶 👔                           |                                                 |
|                                                                                | 🔮 Overview 🧳 Temperature 👒 S.M.A.R.T. | 🔱 Information 📄 Log 🞯 Disk Performance 🖺 Aler   |
| ð                                                                              | Hard Disk Summary                     |                                                 |
| •                                                                              | Hard Disk Number                      | 4                                               |
|                                                                                | Interface                             | Network Attached Storage (NAS) S-ATA Gen3, 6 Gb |
|                                                                                | 🚍 Status Source                       | \\ds220 \hdsentinel\hdsreport-sata1.html        |
|                                                                                | Hard Disk Model ID                    |                                                 |
|                                                                                | Firmware Revision                     |                                                 |
|                                                                                | Hard Disk Serial Number               |                                                 |
|                                                                                | Total Size                            |                                                 |
|                                                                                | ATA Information                       |                                                 |
| ~                                                                              | Hard Disk Cylinders                   |                                                 |
| 9                                                                              | Hard Disk Heads                       |                                                 |
|                                                                                | Hard Disk Sectors                     |                                                 |
|                                                                                | ATA Revision                          |                                                 |
| Disk: 4                                                                        | Transport Version                     |                                                 |
|                                                                                | Total Sectors                         |                                                 |
|                                                                                | Bytes Per Sector                      |                                                 |
|                                                                                | Buffer Size                           |                                                 |
| <b>2</b>                                                                       | Multiple Sectors                      |                                                 |
| 545                                                                            | Error Correction Bytes                |                                                 |
|                                                                                | Unformatted Capacity                  |                                                 |
|                                                                                | Maximum PIO Mode                      |                                                 |
|                                                                                | Maximum Multiword DMA Mode            |                                                 |
|                                                                                | Highest Possible Transfer Rate        | S-ATA Gen3 Signaling Speed (6 Gps)              |
|                                                                                | Negotiated Transfer Rate              | S-ATA Gen3 Signaling Speed (6 Gps)              |

b. Sample for Disk 2:

Disk: 5, - Hard Disk Sentinel 6.01 PRO

| Eile Disk View Report Configuration | n <u>H</u> elp                       |                                                    |
|-------------------------------------|--------------------------------------|----------------------------------------------------|
| 0000 4787                           | 😫 🛫 🤳 🔋 🇊 🧐 🦉 🖉 🖓 🔞 🔅                |                                                    |
|                                     | 📀 Overview 🥒 Temperature 👒 S.M.A.R.T | r. 🔱 Information 📄 Log 🚳 Disk Performance 🗋 Alerts |
| 0                                   | Mard Disk Summary                    |                                                    |
|                                     | Hard Disk Number                     | 5                                                  |
|                                     | Interface                            | Network Attached Storage (NAS) S-AIA Gen3, 6 Gbps  |
| 0                                   | T Status Source                      | \\ds220 \hdsentinel\hdsreport-sata2.html           |
|                                     | Hard Disk Model ID                   |                                                    |
|                                     | Firmware Revision                    |                                                    |
| •                                   | Hard Disk Serial Number              |                                                    |
| 0                                   | lotal Size                           |                                                    |
|                                     | See ATA Information                  |                                                    |
|                                     | Hard Disk Cylinders                  |                                                    |
| Ø                                   | Hard Disk Heads                      |                                                    |
|                                     | Hard Disk Sectors                    |                                                    |
|                                     | ATA Revision                         |                                                    |
| 0                                   | Transport Version                    |                                                    |
| 7 A.                                | Total Sectors                        |                                                    |
|                                     | Bytes Per Sector                     |                                                    |
|                                     | Multiple Sectors                     |                                                    |
| DISK; 5                             | Error Correction Bytes               |                                                    |
|                                     | Unformatted Capacity                 |                                                    |
|                                     | Maximum PiO Mode                     |                                                    |
|                                     | Hisbert Dessible Transfer Pate       | S ATA Gan2 Signaling Speed (6 Gar)                 |
|                                     | Pignest Possible Transfer Rate       | S-ATA Gen3 Signaling Speed (6 Gps)                 |
|                                     | ivegotiated transfer Rate            | S-AIA Gens Signaling Speed (o Gps)                 |

END OF GUIDE

### CREDITS:

1. Janos Mathe | hdsentinel creator | <u>www.hdsentinel.com</u> | <u>info@hdsentinel.com</u> | <u>www.facebook.com/HDSentinel</u>

### **REFERENCES:**

- 1. Marcus Wagner's guide to Synology DS416Play
- 2. Ronald San Jose's guide to Synology DS420J

Guide Creation Details:

- By: Vince Leonardo
- Date: 2022 December 8